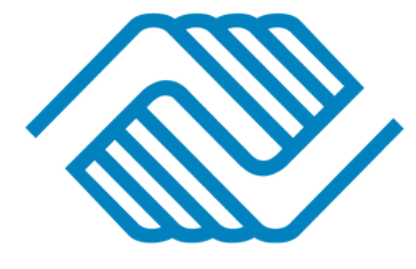

## BOYS & GIRLS CLUBS OF METRO LOUISIANA MOBILE REGISTRATION GUIDE

Note: Our registration process is entirely mobile friendly!

the top left corner.

1. Log in to your Parent Portal

account. Hit the Menu button in

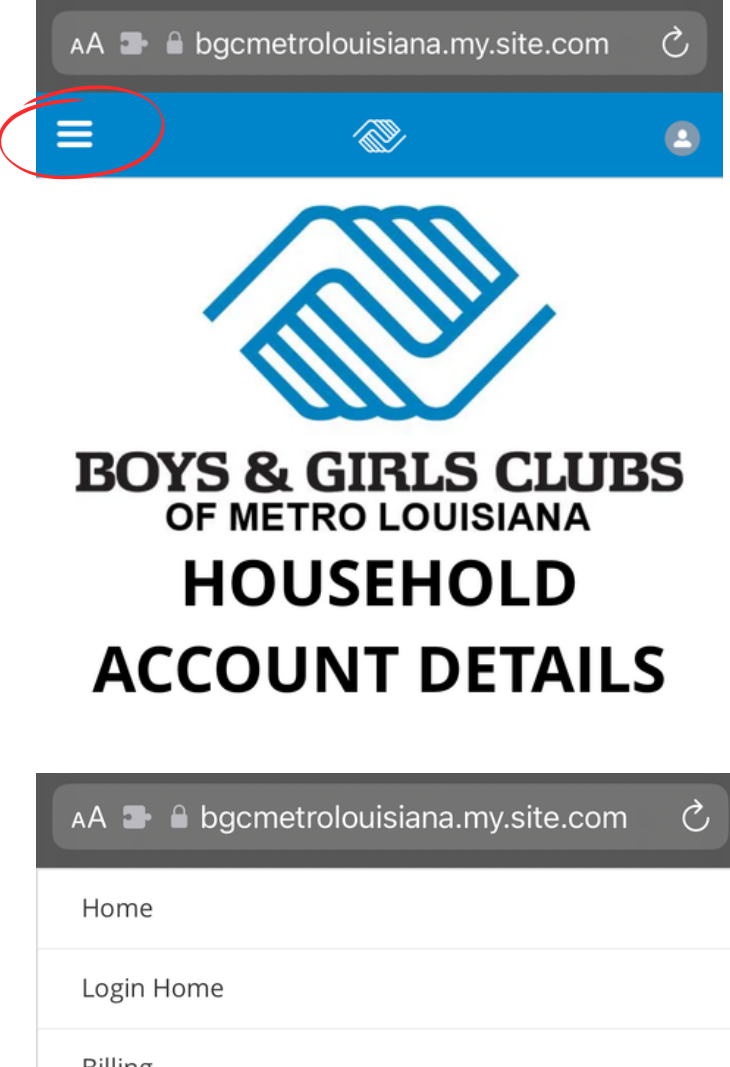

2. Select the Membership option to browse Memberships (school, summer camp, etc.)

|   | 🗚 🖿 🔒 bgcmetrolouisiana.my.site.com 🛛 🖒 |
|---|-----------------------------------------|
|   | Home                                    |
|   | Login Home                              |
|   | Billing                                 |
| ( | Membership                              |
|   | Additional Services                     |
|   | Forms                                   |
|   | Update Your Information                 |
|   | Stored Accounts                         |
|   |                                         |

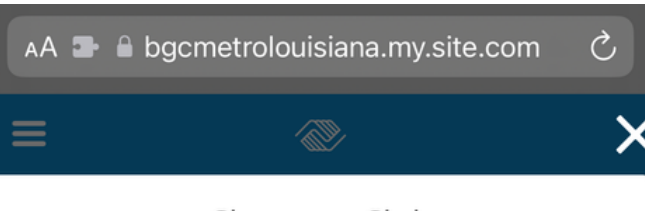

Choose a Club

This map displays all of the existing Club locations. You can select a new location on the side to pinpoint it specifically. You can also click on a marker to get more information about the location. When you click 'Save' your user preferences will be updated, and the parent application will filter data based off of the selected location.

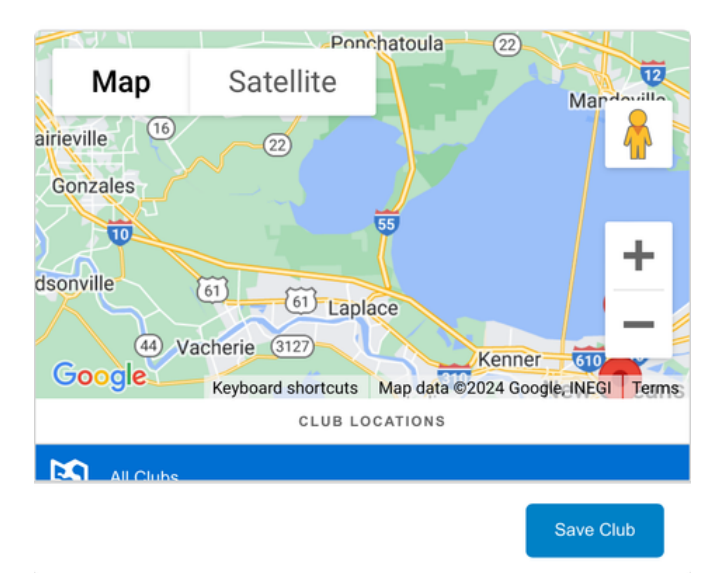

Select a membership category below to view membership options. You will then be led through the registration process and can add your children to these memberships.

Current Location: Showing Data for All Locations (Change)

Select a Membership Category Select a Category below for more details on the different Membership Types. You will then be led through the registration process and can add Members to this type.

2024 Covington Summer Camp

3. A pop up to filter by location will come up, you can exit it, or choose a location and hit Save Club.

4. You will then see the available options for Membership, choose whichever applies.

5. Here you'll choose the amount of Members you're signing up for.Then hit Next.

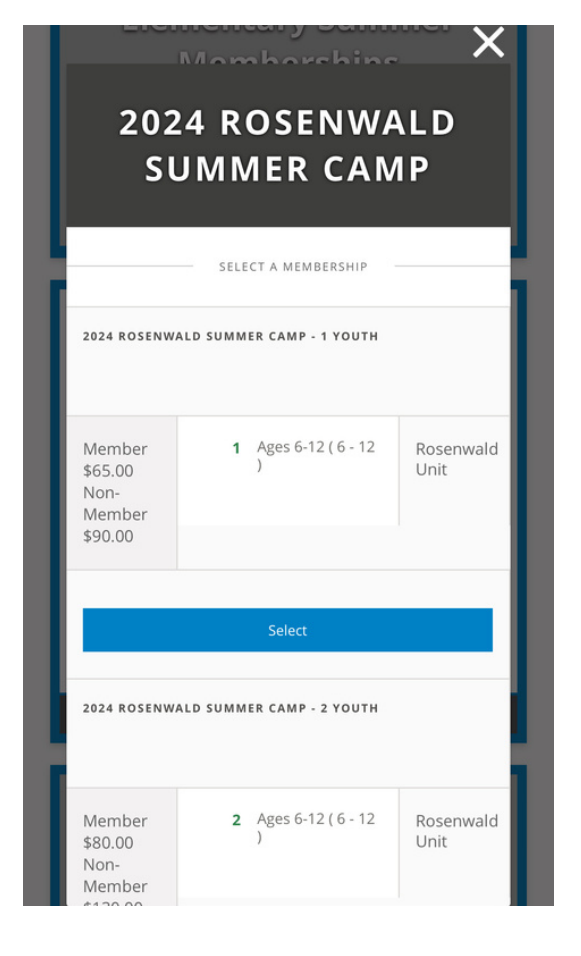

Select a membership category below to view membership options. You will then be led through the registration process and can add your children to these memberships.

Current Location: Showing Data for All Locations (Change) Structure for the structure for the structu

 Choose the contact of the Member you want to register, or add a Household Member at the bottom.

1

7. Answer Membership Questions.
You must enter information into anything marked with an \*. If you do not have information for it, repeat your own information.

## (if not answered it will bring you back to the unanswered question before you can go forward)

\$65.0 MEMBERSHIPS REGISTRANTS CHECKOUT 2024 ROSENWALD SUMMER CAMP - 1 YOUTH Back Next -> Membership Ouestions **REGISTRATION STEP 2/3** Please fill the following forms for each member. Required fields have an asterisk \* 1. Testing Account ADDITIONAL GUARDIAN (DO NOT LIST YOURSELF) If your child has any additional guardians please list them here. You do not need to list yourself. Additional Guardian First Name\* Testing bgcmetrolouisiana.my.site.com Select a membership category below to view membership options. You will then be led through the registration process and can add your children to these memberships. Current Location: Showing Data for All Locations (Change) ₩ \$65.0

REGISTRANTS

2024 ROSENWALD SUMMER CAMP - 1 YOUTH

> Sign Contracts REGISTRATION STEP 3/3

CHECKOUT

Finish!

Draft

N/A

N/A

Prior to Purchase

Testing - General Club Waivers

MEMBERSHIPS

Back

CONTRACT NAME

CONTRACT STATUS

SIGNATURE

LAST MODIFIED

ATTACHMENT

REQUIRED

COMPLETED ON

 8. Click Sign to view and sign the General Club Waiver. Then hit "Finish!" to be brought to your transaction summary page.

bgcmetrolouisiana.my.site.com Current Location: Showing Data for All Locations (Change) MEMBERSHIPS REGISTRANTS СНЕСКОИТ Now that you have completed the Sack To Browse registration steps, you can add more members to a different Membership Type in the same Transaction Summarv Next Immediate Charges **TESTING ACCOUNT - 2024** MEMBERSHIP ROSENWALD SUMMER CAMP - 1 \$65.00 YOUTH IMMEDIATE PAYABLES Initial Fee \$65.00 **GRAND TOTAL** \$65.00 Enter Coupon Code Credit Card Surcharge \$1.43 Grand Total with Surcharge \$66.43 To help recoup credit card processing fees a percent surcharge applies to any amount charged to a credit card. Total estimated surcharges are shown abo Setup Payment 4 **DUE NOW - DEFAULT** This section has the amounts that are payable today for your purchase. The Make Payment button will allow you to enter your payment information or you can select from any active Stored Accounts that are available for your household. Testing Account - 2024 Rosenwald \$65.00 Summer Camp - 1 Youth Balance Total: \$65.00 Make Payment Post to Household Account

9. You will be shown a summary of your charges, to proceed to payment press Next. Or press Back to Browse if you need to sign up for a different additional membership.

10. Press Make Payment to enterin payment information. PressPost to Household account to payat a later date.

## **NOTE: Non-payment of dues at** start of Club/Camp will result in cancellation of membership.